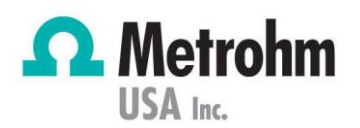

# "Solution missing" Error - tiamo

This help note describes how to correct 'solution missing' error in tiamo software.

Technology: Titration

## How do you know you have this problem?

Due to one of two possibilities, you have encountered the following error:

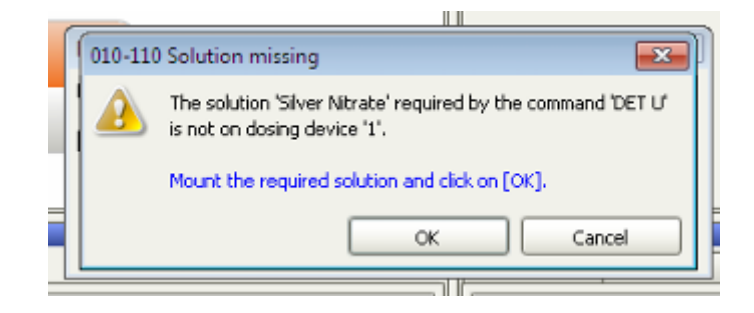

### What can I try to resolve it?

The way to find the source of the error is to check your Configuration > Titrants/Solutions:

| Titra | Titrants/Solutions |               |                 |      |               |             |                 |           |  |  |
|-------|--------------------|---------------|-----------------|------|---------------|-------------|-----------------|-----------|--|--|
|       | Solution name 🔺    | Concentration | Cylinder volume | Туре | Dosing device | Titer       | Date titer det. | Ne        |  |  |
| 1     | acetate buffer     | 1 mol/L       | 50              | IDU  | 859_2 / D2    | 1 mol/L     | 2013-08-15 09:2 | $\square$ |  |  |
| ▶ 2   | AI(NO3)            | 0.445 mol/L   | 20              | IDU  | 859_2 / D1    | 0.445 mol/L | 2013-08-15 09:1 |           |  |  |
| 3     | ammonium sulfate   | 1 mol/L       | 20              | IDU  |               | 1 mol/L     | 2013-07-10 09:4 |           |  |  |
| 4     | Comp 5             | 1.0 mol/L     | 10              | IDU  |               | 5.4 mol/L   | 2013-04-22 12:5 |           |  |  |
| 5     | hexadecylpyridini  | 0.02 mol/L    | 20              | IDU  |               | 0.02        | 2013-03-25 13:0 | 20        |  |  |
| 6     | Hydrochloric Acid  | 0.1 mol/L     | 2               | IDU  |               | 5.02 mg/g   | 2012-05-30 14:5 |           |  |  |
| 7     | NaOH               | 1 mol/L       | 20              | IDU  |               | 1 mol/L     | 2013-07-01 11:1 |           |  |  |
| 8     | Perchloric         | 0.1 mol/L     | 50              | IDU  |               | 1           | 2013-05-31 10:5 |           |  |  |
| 9     | Perchloric Acid    | 0.1 mol/L     | 20              | IDU  | 907_2/D1      | 0.1         | 2013-07-15 12:2 |           |  |  |
| 10    | Silver Nitrate     | 0.141 mol/L   | 20              | IDU  | 907_2 / D2    | 0.141       | 2013-07-08 12:0 |           |  |  |
| 11    | TSI                | 1 M           | 20              | IDU  |               | 1 M         | 2013-01-10 13:2 |           |  |  |
| 12    | Water              | 1.000 mol/L   | 5               | IDU  |               | 1.000       | 2013-02-14 16:2 |           |  |  |

- IMPORTANT On line 10, we have a solution named "Silver Nitrate".
  - 'Type' in 4<sup>th</sup> column: IDU
    - This means solution is on Intelligent Dosing Unit, i.e. a dosing unit with data chip. This could also say IEU which stands for Intelligent Exchange Unit.

**PEOPLE YOU CAN TRUST** 

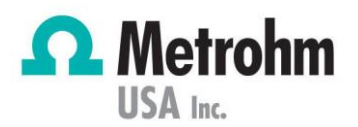

- 'Dosing device' in 5<sup>th</sup> column: 907\_2/D2
  - This means the dosing unit is currently connected to device 907\_2 on MSB port 2.

If your solution is being actively recognized and read, i.e. there is an entry in the 'Dosing device' column in Titrants/Solutions, continue with **Scenario 1**.

If your solution is <u>NOT</u> being actively recognized and read, i.e. there is <u>NOT</u> an entry in the 'Dosing device' column in Titrants/Solutions, continue with **Scenario 2**.

### Scenario 1

The cause of this error is a discrepancy between how your titrator is configured (physical connection of dosing device) and how the method is programmed.

- 1. Click Method tab
- 2. Click File > Open select the method you're trying to run showing error
- 3. Double click on the command causing this error
  - a. In this example, the command name is 'DET U' per the error message on page 1

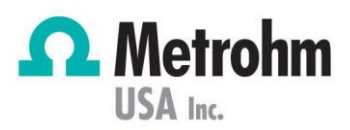

| Co                        | mmand name     | DET U                          |            |                     |  |
|---------------------------|----------------|--------------------------------|------------|---------------------|--|
| Potentiometric evaluation |                | Additional evaluations Additio |            | nal measured values |  |
| General/Hardware          | Start condit   | ions Titration p               | barameters | Stop conditions     |  |
| Device                    |                |                                |            |                     |  |
|                           | Device name    | 907_2                          | -          |                     |  |
|                           | Device type    | 907 Titrando                   | Ţ          |                     |  |
|                           | Device (7pe    |                                |            |                     |  |
| osing device              |                |                                |            |                     |  |
|                           | Dosing device  | 1 💌                            |            |                     |  |
|                           | Solution       | Silver Nitrate                 | -          |                     |  |
|                           |                |                                |            |                     |  |
| iensor                    |                |                                |            |                     |  |
| M                         | easuring input | 1 -                            |            |                     |  |
|                           | Sensor         | Metal electrode                | -          |                     |  |
| Temperature               | measurement    | automatic                      | -          |                     |  |
|                           |                |                                |            |                     |  |
| Grren                     |                |                                |            |                     |  |
|                           | Stirrer        | 4                              |            |                     |  |
|                           | Stirring rate  | 6 💌                            |            |                     |  |
| Switch off automatic      | ally           |                                |            |                     |  |
|                           |                |                                |            |                     |  |
|                           |                |                                |            |                     |  |
|                           |                |                                |            |                     |  |
|                           |                |                                |            |                     |  |
|                           |                |                                |            |                     |  |
|                           |                |                                | OK         | Cance               |  |

- IMPORTANT Under 'Dosing device' section, Dosing device 1 is programmed for Solution 'Silver Nitrate'. We know from Configuration > Titrants/Solutions, Silver Nitrate is on dosing device 2 (907\_2/D2).
- 4. Update the method changing dosing device designation from 1 to 2
- 5. Click OK, then File > Save to save changes made to method
- 6. Alternatively, you can change the physical connection of the dosing device to the titrator

  moving dosing device cable from MSB port 2 to MSB port 1
  (Note: Exit tiamo software before disconnecting dosing devices from titrator)

#### Scenario 2

The cause of this error is the dosing unit or exchange unit is not properly communicating with the titrator; likely due to faulty data chip.

To overcome, we have two options:

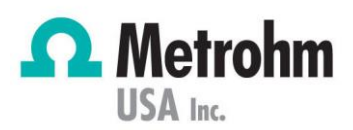

- 'Submit a request' for further assistance from Metrohm Technical Support at support.metrohmusa.com – requesting assistance with procuring a new data chip
- 2. Program your method to run with Solution: 'not defined'
  - a. Click Method tab
  - b. Click File > Open select the method you're trying to run showing error
  - c. Double click on the command causing this error
    - i. In this example, the command name is 'DET U' per the error message on page 1
  - d. Confirm physical connection of dosing device to rear of titrator (i.e. MSB port number connection)
  - e. Ensure 'Dosing device' number programmed in method matches connection to MSB port number on rear of titrator
  - f. Use drop down menu under 'Solution' to select 'not defined'

| Command name                  | DET U                        |          |              |                     |  |
|-------------------------------|------------------------------|----------|--------------|---------------------|--|
| Potentiometric evaluation Ad  | ditional evaluations Additio |          | Additional n | nal measured values |  |
| General/Hardware Start condit | ons Titration parameters     |          |              | Stop conditions     |  |
| Device                        |                              |          |              |                     |  |
| Device name                   | 809_1                        |          | <b>T</b>     |                     |  |
| Device hore                   |                              | la la    |              |                     |  |
| Device type                   |                              | 10       | ¥            |                     |  |
| Dosing device                 |                              |          |              |                     |  |
| Dosing device                 | 1                            | -        |              |                     |  |
| e tur                         | a a b ad a film a c          |          |              |                     |  |
| Solution                      |                              | 1        | <b></b>      |                     |  |
| Sensor                        |                              |          |              |                     |  |
| Measuring input               | 1                            | -        |              |                     |  |
| 5                             | Motol clock                  |          |              |                     |  |
| Sensor                        |                              | roue     |              |                     |  |
| Temperature measurement       | automatic                    |          | -            |                     |  |
| Stirrer                       |                              |          |              |                     |  |
| Stirrer                       | 4                            | <b>T</b> |              |                     |  |
| 241101                        |                              |          |              |                     |  |
| Stirring rate                 |                              | 6 💌      |              |                     |  |
| Switch off automatically      |                              |          |              |                     |  |
|                               |                              |          |              |                     |  |
|                               |                              |          |              |                     |  |
|                               |                              |          |              |                     |  |
|                               |                              |          |              |                     |  |
|                               |                              |          |              |                     |  |
|                               |                              |          |              |                     |  |

**PEOPLE YOU CAN TRUST** 

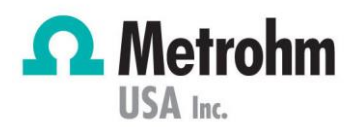

g. Click OK, then File > Save to save changes made to method

## Other Ideas

To remove defective data chip:

• The dosing unit chip resides on the top facing portion of the dosing unit

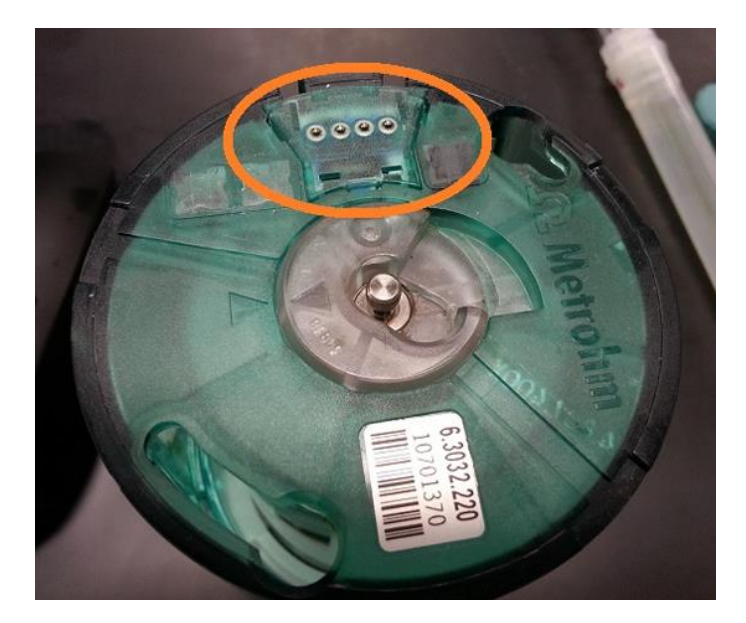

- Remove dosing unit housing from cylinder/distributor (press button above "Vent" and rotate counterclockwise)
- Using your finger, push up on underside of data chip from the inside of the housing

'Submit a request' for further assistance from Metrohm Technical Support at support.metrohmusa.com.